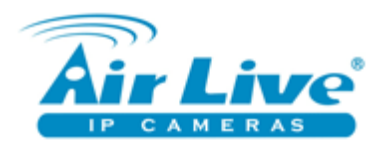

# Návod k nastavení routeru AirLive GW-300R/NAS

Obsah :

| 0               | Úvodní obrazovka                                                          | strana 2             |
|-----------------|---------------------------------------------------------------------------|----------------------|
| 1               | <b>Základní nastavení</b>                                                 | strana 2             |
| 1.1             | Nastavení hesla                                                           | strana 3             |
| 1.2             | Časové pásmo                                                              | strana 4             |
| 1.3             | Nastavení připojení internetu                                             | strana 4             |
| 1.4             | Nastavení internetu                                                       | strana 5             |
| 1.5             | Nastavení bezdrátové připojení                                            | strana 6             |
| 1.6             | Nastavení šifrování                                                       | strana 7             |
| 1.7             | Přehled                                                                   | strana 7             |
| 2<br>2.1<br>2.2 | <b>Pokročilé nastavení</b><br>Nastavení sítě<br>Nastavení bezdrátové sítě | strana 8<br>strana 9 |
| 3.1             | Nastavení přesměrování                                                    | strana 10            |
| 3.2             | Nastavení IP kamer AirLive                                                | strana 10            |
| 4.1             | Nastavení bezpečnosti                                                     | strana 11            |
| 4.2             | Nastavení blokování URL adres                                             | strana 11            |
| 5.1             | Přehled pokročilého nastavení                                             | strana 12            |
| 5.2             | Systémový Log                                                             | strana 12            |
| 5.3             | Nastavení Dynamického DNS                                                 | strana 13            |
| 5.4             | Nastavení QoS                                                             | strana 13            |
| 5.5             | Nastavení ratingu                                                         | strana 14            |
| 5.6             | Nastavení data a času                                                     | strana 14            |
| 5.7             | Nastavení plánování                                                       | strana 15            |
| 6               | <b>Nastavení NAS – jen pro GW-300NAS</b>                                  | strana 15            |
| 6.1             | Nastavení sdílení                                                         | strana 16            |
| 6.2             | Nastavení bezpečnosti                                                     | strana 16            |
| 6.3             | Nastavení Web disku                                                       | strana 17            |
| 7               | Nástroje správy                                                           | strana 17            |
| 7.1             | Systémový log                                                             | strana 18            |
| 7.2             | Nastavení WoL                                                             | strana 18            |

#### Úvodní slovo

Tento návod slouží jako příručka pro uživatele. Obsahuje popis základního nastavení a ovládání.

V případě, že nenaleznete odpověď na Vás dotaz na AirLive router, prosím kontaktuje naši technickou podporu telefonem 606 95 95 95 nebo e-mailem podpora@airlive.com.

Pro jakékoliv složitější nastavení, instalaci nebo implementaci do existujícího systému, prosím kontaktujte vyškoleného technika nebo AirLive certifikovanou společnost.

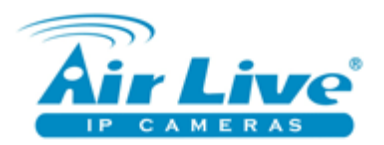

| 0 – Uvodní obrazovka | 0 | – Úvc | odní o | brazovka |
|----------------------|---|-------|--------|----------|
|----------------------|---|-------|--------|----------|

| Air Live GW-300NAS Wireless 2T2R 300Mbps Giga NAS Rout |                       |               |  |
|--------------------------------------------------------|-----------------------|---------------|--|
| SER'S MAIN MENU                                        | l Status              |               |  |
| Username                                               | Password : (default a | irlive) Login |  |
| System Status                                          |                       | [HELP]        |  |
| ltem                                                   | WAN Status            | Sidenote      |  |
| IP Address                                             | 60.250.158.66         | Static IP     |  |
| Subnet Mask                                            | 255.255.255.0         |               |  |
| Gateway                                                | 60.250.158.66         |               |  |
| Domain Name Server                                     | 168.95.1.1 , 0.0.0.0  |               |  |
| Wireless Status                                        |                       |               |  |
| ltem                                                   | WLAN Status           | Sidenote      |  |
| Wireless mode                                          | Disable               | (B/G/N Mixed) |  |
| SSID                                                   | airlive_300NAS        |               |  |
| Channel                                                | 1                     |               |  |
| Security                                               | WPA2-PSK              | (AES)         |  |
| Statistics Information                                 |                       |               |  |
| Statistics of WAN                                      | Inbound               | Outbound      |  |
| Octets                                                 | 846759                | 10919841      |  |
| Unicast packets                                        | 10345                 | 12781         |  |
| Multicast packets                                      | 0                     | 0             |  |
| Storage Information                                    |                       |               |  |
| Device                                                 | Information           |               |  |
| DISK                                                   | Not Ready             |               |  |
| De                                                     | Refresh               |               |  |

Toto je základní obrazovka s informacemi o routeru. Pro obnovení klikněte "Refresh" pro vstup do nastavení routeru vložte jméno a heslo. Tovární nastavení je admin/airlive.

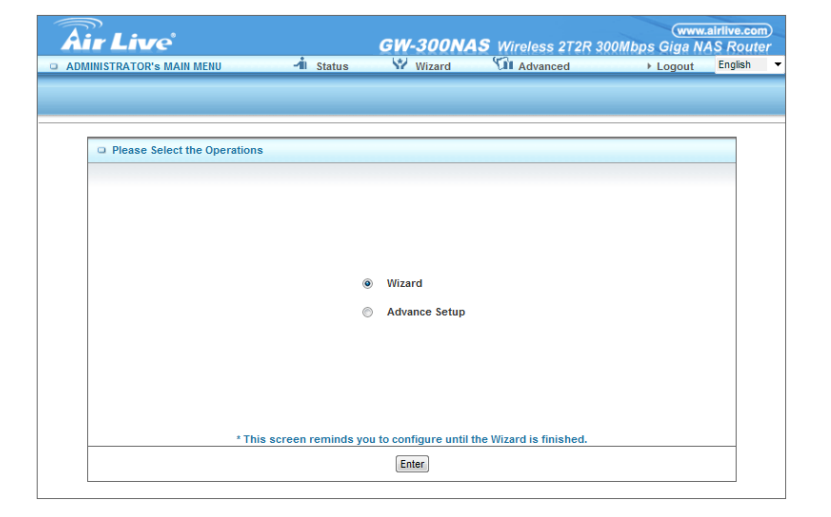

#### 1 – Základní nastavení

Po vložení jména a hesla můžete zvolit formu nastavení routeru. Wizard – snadné nastavení s pomocníkem. Advanced – pokročilé. Bez znalostí nastavení sítí nedoporučujeme použít pokročilé nasatvení.

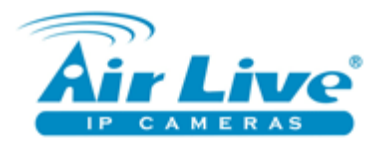

#### 1 – Základní nastavení

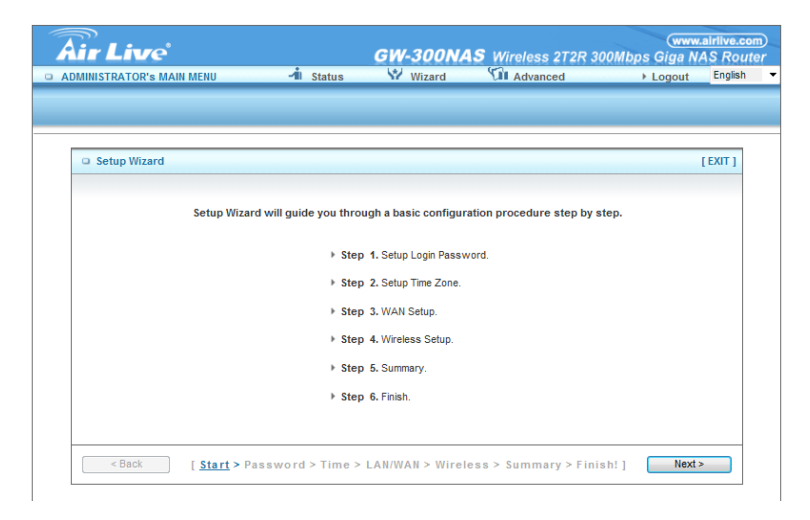

Zde najdete informace o krocích v nastavení s pomocníkem. Klikněte na políčko Next.

1.1 – Základní nastavení - heslo

| ADMINISTRATOR'S MAIN MENU | -1 Status    | Wizard | Advanced | ▶ Logout Englis |
|---------------------------|--------------|--------|----------|-----------------|
|                           |              |        |          |                 |
|                           |              |        |          |                 |
| Setup Wizard - Setup Logi | n Password   |        |          | [ EXIT ]        |
|                           |              |        |          |                 |
|                           | Old Password |        |          |                 |
|                           | New Password |        |          |                 |
|                           | Reconfirm    |        |          |                 |
|                           |              |        |          |                 |
|                           |              |        |          |                 |
|                           |              |        |          |                 |
|                           |              |        |          |                 |
|                           |              |        |          |                 |
|                           |              |        |          |                 |
|                           |              |        |          |                 |

Nastavení hesla. Prosím, vložte staré heslo a dvakrát nové.

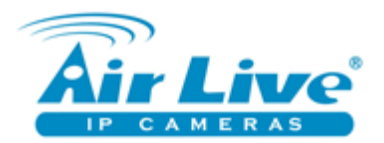

# 1.2 – Základní nastavení – časové pásmo

| ADMINISTRATOR'S MAIN MENU                                                                                                    | ve.co<br>Rout | www.airlive.<br>ps Giga NAS Ro | 2R 300Mbp | AS Wireless 21  | GW-300N                |                | r Live                         |
|----------------------------------------------------------------------------------------------------|---------------|--------------------------------|-----------|-----------------|------------------------|----------------|--------------------------------|
| Setup Wizard - Setup Time Zone [EX (GMT+01:00) Amsterdam, Berlin, Bern, Rome, Stockholm, Vienna  Detect Again                                                                                                    | glish         | ▶ Logout Englis                |           | Advanced        | Wizard                 | 🛋 Status       | INISTRATOR'S MAIN MENU         |
| Setup Wizard - Setup Time Zone [E0 (GMT+01:00) Amsterdam, Berlin, Bern, Rome, Stockholm, Vienna  Control Control Cont |               |                                | -         |                 |                        |                |                                |
| Setup Wizard - Setup Time Zone  (GMT-01:00) Amsterdam, Berlin, Bern, Rome, Stockholm, Vienna                                                                                                    |               |                                |           |                 |                        |                |                                |
| C Setup Wizard - Setup Time Zone [EXI<br>(GMT-01:00) Amsterdam, Berlin, Bern, Rome, Stockholm, Vienna                                                                                                    | _             |                                |           |                 |                        |                |                                |
| (GMT+01:00) Amsterdam, Berlin, Bern, Rome, Stockholm, Vienna ▼<br>Detect Again                                                                                                    | тı            | [EXIT]                         |           |                 |                        |                | Setup Wizard - Setup Time Zone |
| (GMT+01:00) Amsterdam, Berlin, Bern, Rome, Stockholm, Vienna                                                                                                    |               |                                |           |                 |                        |                |                                |
| (GMT+01:00) Amsterdam, Berlin, Bern, Rome, Stockholm, Vienna                                                                                                    |               |                                |           |                 |                        |                |                                |
| (GMT+01:00) Amsterdam, Berlin, Bern, Rome, Stockholm, Vienna •<br>Detect Again                                                                                                    |               |                                |           |                 |                        |                |                                |
| (GMT+01.00) Amsterdam, Berlin, Bern, Rome, Stockholm, Vienna                                                                                                    |               |                                |           |                 |                        |                |                                |
| Detect Again                                                                                                    |               |                                | •         | ockholm, Vienna | Berlin, Bern, Rome, St | 00) Amsterdam, | (GMT-                          |
| Detect Again                                                                                                    |               |                                |           |                 |                        |                |                                |
| Detect Again                                                                                                    |               |                                |           |                 |                        |                |                                |
| - Peat                                                                                                    |               |                                |           |                 | Detect Again           |                |                                |
|                                                                                                    |               |                                |           |                 |                        |                |                                |
|                                                                                                    |               |                                |           |                 |                        |                |                                |
|                                                                                                    |               |                                |           |                 |                        |                |                                |
| Const.     Const.     |               |                                |           |                 |                        |                |                                |
| Pool F CARDAN Decomposition Times & LANDWARKS Windows & Company & Finish11 Newton                                                                                                    | _             |                                |           |                 |                        |                |                                |
| <pre>Summary &gt; Finish: ] Next&gt;</pre>                                                                                                    |               |                                |           |                 |                        |                |                                |

Zde zvolte autodetekci časového pásma nebo vyberte ručně.

# 1.3 – Základní nastavení – připojení internetu

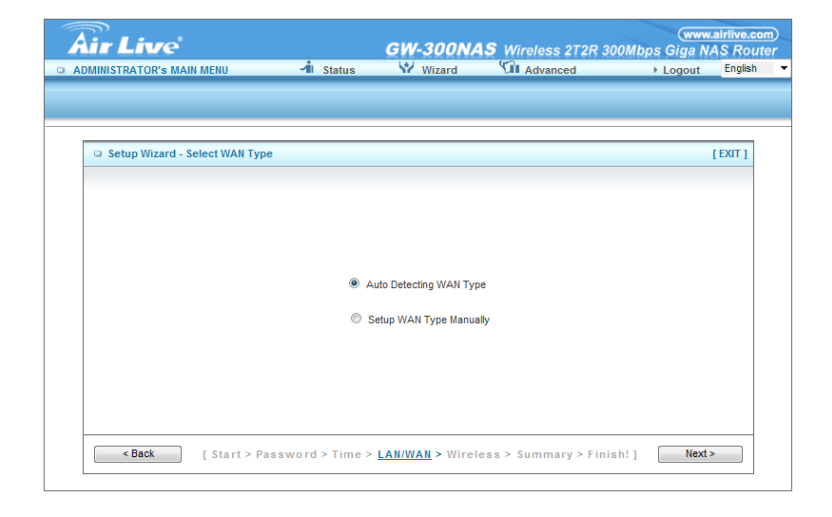

Zvolte nastavení připojení k internetu – automatické nebo manuální.

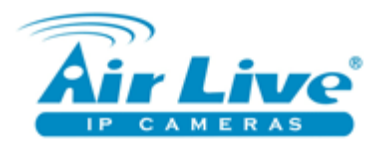

1.4 – Základní nastavení – nastavení internetu

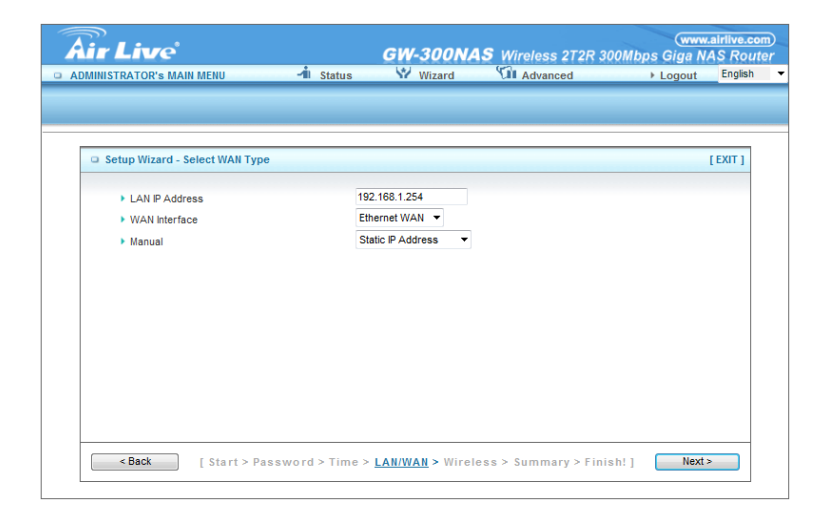

LAN IP je nastavení IP adresy routeru GW-300R/NAS. Pak zvolte typ připojení internetu.

| ir Live                         |                 | GW-300N/       | AS Wireless 2T2R 30    | www.a<br>00Mbps Giga NA | Irlive.<br>S Ro |
|---------------------------------|-----------------|----------------|------------------------|-------------------------|-----------------|
| DMINISTRATOR'S MAIN MENU        | 📲 Status        | Wizard         | Advanced               | ▶ Logout                | Englis          |
|                                 |                 |                |                        |                         |                 |
|                                 |                 |                |                        |                         |                 |
| Setup Wizard - Static IP Addres | s               |                |                        | ſ                       | EXIT ]          |
| Static IP Address               | 60              | .250.158.66    |                        |                         |                 |
| Static Subnet Mask              | 25              | 5.255.255.0    |                        |                         |                 |
| Static Gateway                  | 60              | .250.158.66    |                        |                         |                 |
| Static Primary DNS              | 16              | 8.95.1.1       |                        |                         |                 |
| Static Secondary DNS            |                 |                |                        |                         |                 |
|                                 |                 |                |                        |                         |                 |
|                                 |                 |                |                        |                         |                 |
|                                 |                 |                |                        |                         |                 |
|                                 |                 |                |                        |                         |                 |
|                                 |                 |                |                        |                         |                 |
|                                 |                 |                |                        |                         |                 |
|                                 |                 |                |                        |                         |                 |
| <back [start=""> Pa</back>      | ssword > Time > | LAN/WAN > Wire | less > Summary > Finis | sh!] Next >             |                 |
| L                               |                 |                |                        |                         |                 |

Manuální nastavení internetového připojení – získáte od poskytovatele internetu.

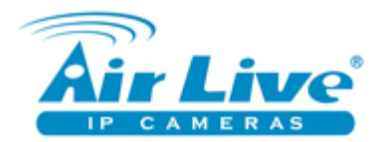

1.5 – Základní nastavení – bezdrátové připojení

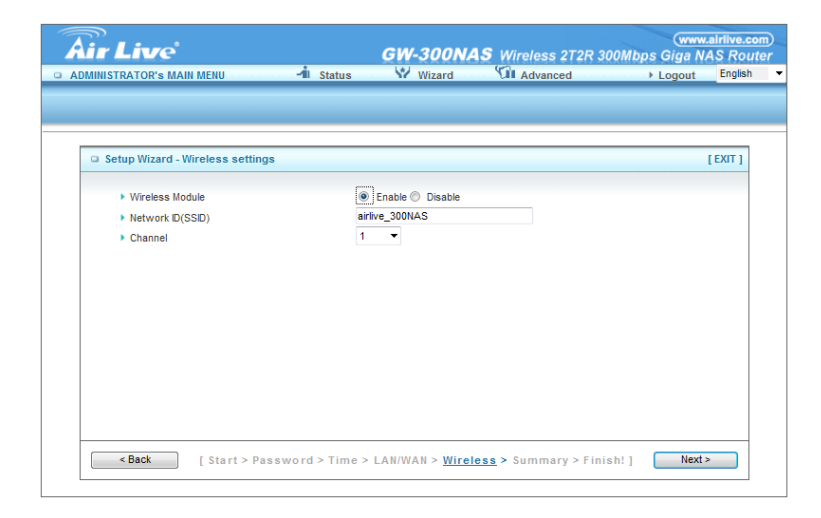

Bezdrátový modul můžete vypnout přepnutím na Disabled. Doporučujeme nechat zapnuté. SSID = jméno bezdrátové sítě. Kanál zvolte dle lokálního prostředí.

### 1.6 – Základní nastavení - šifrování

| Vireless settings [EXIT]<br>In VIPA-PSK T<br>TKIPIAES T<br>Key 123456789 | Setup Wizard - Wireless settings     [EXIT]     Authentication     Encryption     TKPIAES     TKPIAES     Preshare Key |
|--------------------------------------------------------------------------|----------------------------------------------------------------------------------------------------|
| on WPALPSK  TKP/AES Key 123456789                                        | Authentication     WPA-PSK      Fncryption     TKPIAES     TKPIAES     TXPIAES     Preshare Key                        |
| 1KI/AES  Key 123456789                                                   | Encryption     IKM/AES     Preshare Key     123456789                                                                  |
| Key 123456789                                                            | <ul> <li>Preshare Key</li> <li>123456789</li> </ul>                                                                    |
|                                                                          |                                                                                                    |
|                                                                          |                                                                                                    |
|                                                                          |                                                                                                    |
|                                                                          |                                                                                                    |
|                                                                          |                                                                                                    |
|                                                                          |                                                                                                    |
|                                                                          |                                                                                                    |
|                                                                          |                                                                                                    |
|                                                                          |                                                                                                    |
|                                                                          |                                                                                                    |
|                                                                          |                                                                                                    |
|                                                                          |                                                                                                    |
|                                                                          |                                                                                                    |
|                                                                          |                                                                                                    |

Zde můžete nastavit šifrování Vaší bezdrátové sítě.

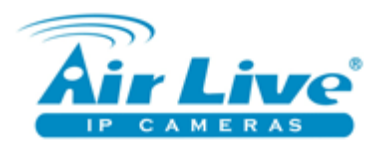

| MINISTRATOR'S MAIN MENU | -1 Status          | Wizard              | Advanced      | Logout Engl |
|-------------------------|--------------------|---------------------|---------------|-------------|
|                         |                    |                     |               |             |
|                         |                    |                     |               |             |
|                         |                    |                     |               |             |
| Setup Wizard - Summary  |                    |                     |               | [EXII       |
|                         | Please conf        | irm the informat    | ion below     |             |
|                         | [WAN Setting]      |                     |               |             |
|                         | WAN Type           | Static IP Add       | ress          |             |
|                         | Static IP Address  | 60.250.158.6        | 56            |             |
|                         | Static Subnet Mask | 255.255.255         | .0            |             |
|                         | Static Gateway     | 60.250.158.6        | 66            |             |
|                         | DNS                | 168.95.1.1,-        |               |             |
|                         | [Wireless Setting] |                     |               |             |
|                         | Wireless           | Enable              |               |             |
|                         | SSID               | airlive_300N        | AS            |             |
|                         | Channel            | 1                   |               |             |
|                         | Authentication     | WPA-PSK             |               |             |
|                         | Encryption         | TKIP/AES            |               |             |
|                         | Preshare Key       | 123456789           |               |             |
|                         | Do you want        | to proceed the netw | rork testing? |             |

# 1.7 – Základní nastavení - přehled

Zde vidíte přehled zadaného nastavení. Po kliknutí Apply Settings se router automaticky restartuje a nastavení bude aktivní.

| <b>Air</b> Live      | c c                      | (www.airlive.com)<br>W-300NAS Wireless 2T2R 300Mbps Giga NAS Router |
|----------------------|--------------------------|---------------------------------------------------------------------|
| ADMINISTRATOR'S MAIN | MENU - I Status          | Wizard Advanced + Logout English •                                  |
| BASIC SETTING        | FORWARDING RULES SECULAR | IRITY SETTING 10 ADVANCED SETTING                                   |
| Network Setup        | LAN Setup                |                                                                     |
| DHCP Server          | Item                     | Setting                                                             |
| * Wireless           | LAN IP Address           | 192.168.1.254                                                       |
| Change Password      | Subnet Mask              | 255.255.255.0                                                       |
|                      | Internet Setup           | [HELP]                                                              |
|                      | WAN Interface            | Ethernet WAN 💌                                                      |
|                      | • WAN Type               | Static IP Address 🔻                                                 |
|                      | WAN IP Address           | 60.250.158.66                                                       |
|                      | WAN Subnet Mask          | 255.255.255.0                                                       |
|                      | WAN Gateway              | 60.250.158.66                                                       |
|                      | Primary DNS              | 168.95.1.1                                                          |
|                      | Secondary DNS            |                                                                     |
|                      | NAT disable              | Enable                                                              |
|                      |                          | Save Undo                                                           |

#### 2.1 - pokročilé nastavení - síť

Zde můžete nastavit parametry sítě. Bez pokročilých znalostí nastavení sítě nedoporučujeme nastavovat. Špatné nastavení může způsobit nefunkčnost sítě.

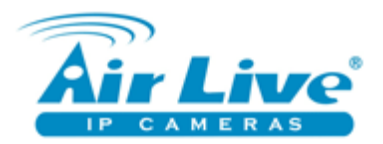

| 2.1 - | <ul> <li>pokročilé</li> </ul> | nastavení - síť |  |
|-------|-------------------------------|-----------------|--|
|-------|-------------------------------|-----------------|--|

|                               | GW-300NAS Wireless 272R 30                                          | www.airlive.com |
|-------------------------------|---------------------------------------------------------------------|-----------------|
| BASIC SETTING                 |                                                                     |                 |
| Network Setup                 | DHCP Server                                                         | [HELP]          |
| Wireless     Change Raccurred | DHCP Server     DHCP Server                                         | ang             |
| • change rassword             | IP Pool Starting Address     IOU     IP Pool Ending Address     200 |                 |
|                               | Lease Time     86400 Seconds     Domain Name                        |                 |
|                               | DHCP Relay     O Disable Disable     Disable                        |                 |
|                               | Save Undo More Clients List Fixed Mapp                              | ping            |

Zde můžete nastavit rozsah IP adres v lokální síti.

# 2.2 – pokročilé nastavení – bezdrátová síť

| Air Live        | ریسین<br><i>GW-300NAS</i> Wireless 272R 300Mbps Giga N.<br>W Wizard Gil Advanced → Logout                                                                                                    | alrlive.com<br>AS Route<br>English |
|-----------------|----------------------------------------------------------------------------------------------------|------------------------------------|
|                 | , FORWARDING RULES 😥 SECURITY SETTING MANALED SETTING                                                                                                    | DLBOX                              |
| Network Setup   | Wireless Setting                                                                                                    | [HELP]                             |
| DHCP Server     | Item Setting                                                                                                    |                                    |
| • Wireless      | Wireless Module     Section 2.1 Section 2.1 Secti |                                    |
| Change Password | Network ID(SSID)     airlive_300NAS                                                                                                    |                                    |
|                 | SSID Broadcast     O Enable      Disable                                                                                                    |                                    |
|                 | ► Channel 1 -                                                                                                    |                                    |
|                 | Wireless Mode     B/G/N mixed ▼                                                                                                    |                                    |
|                 | Authentication     WPA2-PSK                                                                                                    |                                    |
|                 | ► 802.1X                                                                                                    |                                    |
|                 | Encryption     AES                                                                                                    |                                    |
|                 | Preshare Key     123456789                                                                                                    |                                    |
|                 | Save) Undo) WDS Setting<br>WPS Setup Wreless Client List                                                                                                    |                                    |

Zde můžete nastavit parametry bezdrátové sítě. Bez pokročilých znalostí nastavení sítě nedoporučujeme nastavovat. Špatné nastavení může způsobit nefunkčnost sítě.

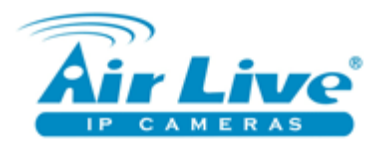

# 2.2 – pokročilé nastavení – změna hesla

| Air Live'            |      |                | GW            | -300N   | IAS Wireless 2T2R | www.airli<br>300Mbps Giga NAS | ve.com)<br>Router |
|----------------------|------|----------------|---------------|---------|-------------------|-------------------------------|-------------------|
| ADMINISTRATOR'S MAIN | MENU | -11 Sta        | itus \Upsilon | Wizard  | Advanced          | → Logout Er                   | igiish 👻          |
| BASIC SETTING        | 🤣 FC | RWARDING RULES |               | SETTING |                   | 100LBC                        | ж                 |
|                      |      |                |               |         |                   |                               | _                 |
| Network Setup        |      | Change Pass    | word          |         |                   |                               |                   |
| DHCP Server          |      | Iten           | n             |         | Setting           |                               |                   |
| • Wireless           |      | Old Password   |               |         |                   |                               | 7                 |
| Change Password      |      | New Password   |               |         |                   |                               | 7                 |
|                      |      | Reconfirm      |               |         |                   |                               | 7                 |
|                      |      |                |               | S       | ave Undo          |                               |                   |
|                      |      |                |               |         |                   |                               | _                 |
|                      |      |                |               |         |                   |                               |                   |
|                      |      |                |               |         |                   |                               |                   |
|                      |      |                |               |         |                   |                               |                   |
|                      |      |                |               |         |                   |                               |                   |

Zde můžete změnit heslo. Vložte staré a dvakrát nové.

| <b>Air Live</b>                |             | GW-              | 300NAS Wireles   | ss 2T2R 3001 | (www.airlive.co<br>Mbps Giga NAS Rout |
|--------------------------------|-------------|------------------|------------------|--------------|---------------------------------------|
| ADMINISTRATOR'S MAIN           | MENU        | -il Status 💔     | Wizard 🕅 Adva    | inced        | ▶ Logout English                      |
| BASIC SETTING                  | IFORWARDING |                  |                  |              | NAS TOOLBOX                           |
| Virtual Server                 | Virtual S   | erver            |                  |              | [HELP]                                |
| <ul> <li>Special AP</li> </ul> |             | Well known servi | ces select one 🔻 | Copy to ID   | •                                     |
| Miscellaneous                  | ID          | Service Ports    | Server IP        | Enable       | Use Rule#                             |
| • IP CAM                       | 1           |                  |                  |              | (0) Always 🔻                          |
|                                | 2           |                  |                  |              | (0) Always 👻                          |
|                                | 3           |                  |                  |              | (0) Always 🔻                          |
|                                | 4           |                  |                  |              | (0) Always 🔻                          |
|                                | 5           |                  |                  |              | (0) Always 👻                          |
|                                | 6           |                  |                  |              | (0) Always 🔻                          |
|                                | 7           |                  |                  |              | (0) Always 🔻                          |
|                                | 8           |                  |                  |              | (0) Always 🔻                          |
|                                | 9           |                  |                  |              | (0) Always 🔻                          |
|                                | 10          |                  |                  |              | (0) Always 👻                          |
|                                | 11          |                  |                  |              | (0) Always 🔻                          |
|                                | 12          |                  |                  |              | (0) Always 🔻                          |
|                                | 13          |                  |                  |              | (0) Always 🔻                          |
|                                | 14          |                  |                  |              | (0) Always 🔻                          |
|                                | 15          |                  |                  |              | (0) Always 🔻                          |
|                                | 16          |                  |                  |              | (0) Always 💌                          |
|                                | 17          |                  |                  |              | (0) Always 🔻                          |

# 3.1 – pokročilé nastavení – pravidla přesměrování

Zde můžete nastavit pravidla pro přeposílání informací na jednotlivé porty.

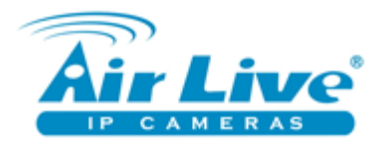

## 3.2 – pokročilé nastavení – IP kamery AirLive

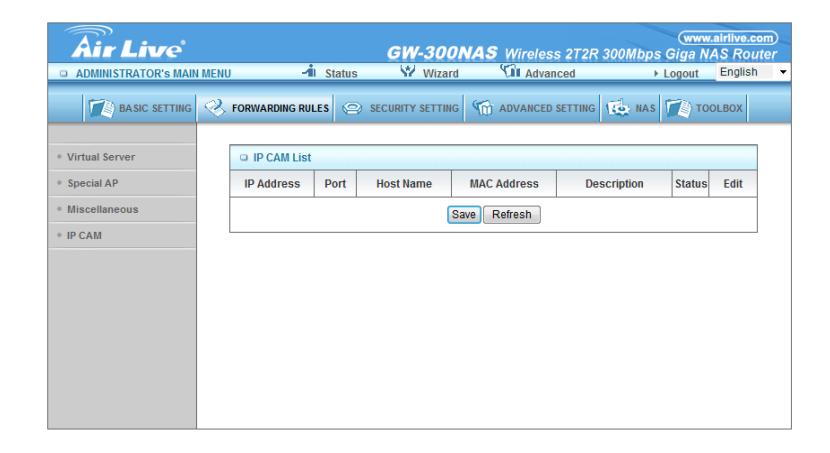

Zde se Vám zobrazí všechny IP kamery AirLive v lokální síti. Více o tomto nastavení najdete na <u>www.airlivecam.eu</u> v sekci řešení.

#### GW-300NAS Wireless 2T2R 300Mbps Giga NAS Router Air Live - Status ADMINISTRATOR'S MAIN MENU 👔 basic setting 😵 forwarding rules 💿 Security Setting 🕋 Advanced Setting 🕵 has 👔 toolbox • Status Outbound Filter [Modify] Packet Filters Status Item Domain Filters Outbound Filter Disable URL Blocking Only Allow Remote Host Working Time MAC Control Inbound Filter [Modify] Miscella neous Item Status Inbound Filter Disable Deny Remote Host to access Service Working Time Domain Filter [ Modify ] Item Status Domain Filter Disable Access Domain All other Domains Yes Refresh

# 4.1 – pokročilé nastavení – nastavení bezpečnosti

Zde najdete přehled aktuálních bezpečnostních nastavení v routeru.

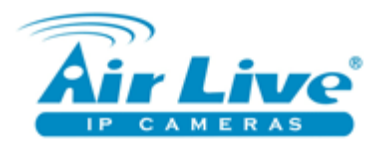

### 4.2 – pokročilé nastavení – blokování URL adres

|          | GW                                                                              | 300                                                                                                    | NAS Wireless 2T2R                                                                                                    | 300Mbps                                                                                                    | (www.airlive.<br>Giga NAS Ro                                                                                                    | com)<br>uter                                                                                                    |
|----------|---------------------------------------------------------------------------------|----------------------------------------------------------------------------------------------------|----------------------------------------------------------------------------------------------------|----------------------------------------------------------------------------------------------------|----------------------------------------------------------------------------------------------------|----------------------------------------------------------------------------------------------------|
|          | 📲 Status 🖤                                                                      | Wizard                                                                                                    | Advanced                                                                                                    | Þ                                                                                                    | Logout Englis                                                                                                    | ih 🔻                                                                                                    |
| FORWARDI |                                                                                 | SETTING                                                                                                    | M ADVANCED SETTING                                                                                                    | Te NAS                                                                                                    | TOOLBOX                                                                                                    |                                                                                                    |
| URL B    | llocking                                                                        |                                                                                                    |                                                                                                    |                                                                                                    | [HELP]                                                                                                    |                                                                                                    |
|          | Item                                                                            |                                                                                                    | Sett                                                                                                    | ing                                                                                                    |                                                                                                    |                                                                                                    |
| • URL BI | ocking                                                                          |                                                                                                    | Enable                                                                                                    |                                                                                                    |                                                                                                    |                                                                                                    |
| ID       |                                                                                 |                                                                                                    | URL                                                                                                    |                                                                                                    | Enable                                                                                                    |                                                                                                    |
| 1        | www.XXX.cor                                                                     | n                                                                                                    |                                                                                                    |                                                                                                    |                                                                                                    |                                                                                                    |
| 2        | Sex                                                                             |                                                                                                    |                                                                                                    |                                                                                                    |                                                                                                    |                                                                                                    |
| 3        |                                                                                 |                                                                                                    |                                                                                                    |                                                                                                    |                                                                                                    |                                                                                                    |
| 4        |                                                                                 |                                                                                                    |                                                                                                    |                                                                                                    |                                                                                                    | 1                                                                                                    |
| 5        |                                                                                 |                                                                                                    |                                                                                                    |                                                                                                    |                                                                                                    |                                                                                                    |
| 6        |                                                                                 |                                                                                                    |                                                                                                    |                                                                                                    |                                                                                                    |                                                                                                    |
| 7        |                                                                                 |                                                                                                    |                                                                                                    |                                                                                                    |                                                                                                    |                                                                                                    |
| 8        |                                                                                 |                                                                                                    |                                                                                                    |                                                                                                    |                                                                                                    |                                                                                                    |
| 9        |                                                                                 |                                                                                                    |                                                                                                    |                                                                                                    |                                                                                                    | 1                                                                                                    |
| 10       |                                                                                 |                                                                                                    |                                                                                                    |                                                                                                    |                                                                                                    |                                                                                                    |
|          |                                                                                 | (                                                                                                    | Save Undo                                                                                                    |                                                                                                    |                                                                                                    |                                                                                                    |
|          | FORWARDI<br>URL BI<br>URL BI<br>1<br>2<br>3<br>4<br>5<br>6<br>7<br>8<br>9<br>10 | Conversion         Conversion         Convers | GW-3000       GW-3001       Status     Witzard       PORWARDING RULES     SECURITY SETTING       ID     Item       1     Www.XXX.com       2     Sex       3 | GW-300NAS Wireless 272%       Istatus     Witzard     Mireless 272%       OWARDING RULES     Security setting     Mayanced       Item     Setting       URL Blocking     Enable       ID     URL       1     Www.XXX.com       2     Sex       3     Image: Comparison of the second of the second o | GW-300NAS Wireless 272R 300Mbps           Status         Witzard         Advanced           ORWARDING RULES         SECURITY SETTING         Advanced setting         Item           O URL Blocking         Enable         Our         Item         Setting           ID         URL         Enable         Our         Item         Setting           1         www.XXX com         Item         Setting         Item         Setting           2         sex         Item         Setting         Item         Setting           3         Image: Color of the set of the set | GW-300NAS Wireless 212R 300Mbps Giga NAS Ro         Istatus       W Wizard       It Advanced       > Logout       Englis         ORWARDING RULES       SECURITY SETTING       Advanced setting       Item       TooLsox         O URL Blocking       Item       Setting       Itel P         Item       Setting       Itel P         ID       URL       Enable       Itel P         ID       URL       Enable       Itel P         3       Image: Colspan="2">Image: Colspan="2">Image: Colspan="2">Image: Colspan="2">Image: Colspan="2">Image: Colspan="2">Image: Colspan="2">Image: Colspan="2" Image: Colspan="2" Image: Colspa="2" Image: Colspan="2" Image: Colspan="2 |

Zde můžete vložit slova, fráze, adresy, které má router blokovat.

5.1 – pokročilé nastavení – přehled

#### GW-300NAS Wireless 2T2R 300Mbps Giga NAS Rout ♥ Wizard M Advanced ► Logout English Air Live -1 Status ADMINISTRATOR'S MAIN MENU BASIC SETTING 🥺 FORWARDING RULES 😂 SECURITY SETTING 😭 ADVANCED SETTING 🔯 NAS 🚺 TOOLBOX • Status System Time [ Modify ] System Log Item Status • Dynamic DNS System Time Mon, 12 Dec 2011 14:48:07 +0000 • QoS Dynamic DNS [Modify] SNMP Status Item • Routing DDNS Disable System Time DynDNS.org(Dynamic) Provider Scheduling Routing [ Modify ] Item Status Dynamic Routing Disable Static Routing Disable Destinat Subnet Mask Нор Qo S [Modify] Item Status QoS Control Disable

Zde najdete přehled pokročilého nastavení.

Remote Host

Refresh

Service Priority

Working Time

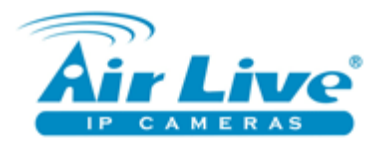

# 5.2 – pokročilé nastavení – systémový log

| <b>Air Live</b>                 | GW-300NAS Wireless 2T2R 300Mbps G                               | www.airlive.com |  |  |  |  |  |  |
|---------------------------------|-----------------------------------------------------------------|-----------------|--|--|--|--|--|--|
| ADMINISTRATOR'S MAIN            | MENU 🚽 Status 🦞 Wizard 🕥 Advanced 🛛 🕨 Log                       | gout English -  |  |  |  |  |  |  |
| BASIC SETTING                   | 😵 FORWARDING RULES 🔄 SECURITY SETTING 🚮 ADVANCED SETTING 14 mas | 🌔 ТООLВОХ       |  |  |  |  |  |  |
| • Status                        | System Log                                                      | [HELP]          |  |  |  |  |  |  |
| System Log                      | Item Setting                                                    | Enable          |  |  |  |  |  |  |
| <ul> <li>Dynamic DNS</li> </ul> | IP address for syslogd                                          |                 |  |  |  |  |  |  |
| • QoS                           | <ul> <li>Setting of Email alert</li> </ul>                      |                 |  |  |  |  |  |  |
| • SNMP                          | SMTP Server : port                                              |                 |  |  |  |  |  |  |
| Routing                         | SMTP Username                                                   |                 |  |  |  |  |  |  |
| System Time                     | SMTP Password                                                   |                 |  |  |  |  |  |  |
| * Scheduling                    | E-mail addresses                                                |                 |  |  |  |  |  |  |
|                                 | E-mail subject                                                  |                 |  |  |  |  |  |  |
|                                 | Save Undo<br>View Log Email Log Now                             |                 |  |  |  |  |  |  |
|                                 |                                                                 |                 |  |  |  |  |  |  |

Zde můžete nastavit pravidla přístupu k systémovému logu. (jen pro pokročilé).

Po kliknutí na View Log uvidíte systémový log.

# 5.2 – pokročilé nastavení – systémový log

| <b>Air Live</b>                 |                                                                                                    | (www.airlive.com<br>GW-300NAS Wireless 2T2R 300Mbps Giga NAS Route                       |
|---------------------------------|----------------------------------------------------------------------------------------------------|------------------------------------------------------------------------------------------|
| ADMINISTRATOR'S MAIN            | I MENU 🧐 Statu                                                                                                    | s 🕅 Wizard 🕅 Advanced 🛛 Logout English                                                   |
| BASIC SETTING                   | Section 2. Section 2. | SECURITY SETTING C ADVANCED SETTING AV NAS TOOLBOX                                       |
| • Status                        | System Infomation                                                                                                    |                                                                                          |
| System Log                      | Item                                                                                                    | Setting                                                                                  |
| <ul> <li>Dynamic DNS</li> </ul> | WAN Type                                                                                                    | Static IP Address                                                                        |
| • QoS                           | Display time                                                                                                    | Mon, 12 Dec 2011 14:48:32 +0000                                                          |
| SNMP                            | System Log                                                                                                    |                                                                                          |
| Routing                         | Time                                                                                                    | Log                                                                                      |
| System Time                     | Dec 12 09:37:46                                                                                                    | kernel: klogd started: BusyBox v1.3.2 (2011-11-23 15:29:53 CST)                          |
| Scheduling                      | Dec 12 09:37:47                                                                                                    | kernel: Port 0, Neg Success                                                              |
| Juneduning                      | Dec 12 09:37:48                                                                                                    | kernel: eth0: Phy Specific Status=0x00000050                                             |
|                                 | Dec 12 09:37:49                                                                                                    | kernel: 0xb01100C8==0x00003fff                                                           |
|                                 | Dec 12 09:37:50                                                                                                    | kernel: Port 0, Neg Success                                                              |
|                                 | Dec 12 09:37:51                                                                                                    | kernel: eth0: Phy Specific Status=0x00000050                                             |
|                                 | Dec 12 09:37:52                                                                                                    | kernel: Port 1, Neg Success                                                              |
|                                 | Dec 12 09:37:53                                                                                                    | kernel: Port 2, Neg Success                                                              |
|                                 | Dec 12 09:37:54                                                                                                    | kernel: Port 3, Neg Success                                                              |
|                                 | Dec 12 09:37:55                                                                                                    | kernel: Port 4, Neg Success                                                              |
|                                 | Dec 12 09:37:56                                                                                                    | kernel: eth1: Phy Specific Status=0x00000010                                             |
|                                 | Dec 12 09:37:57                                                                                                    | kernel: eth1: Phy Specific Status=0x00000010                                             |
|                                 | Dec 12 09:37:58                                                                                                    | kernel: eth1: Phy Specific Status=0x00000050                                             |
|                                 | Dec 12 09:37:59                                                                                                    | getpsec: bad csxf                                                                        |
|                                 | Dec 12 09:38:00                                                                                                    | kernel: eth1: Phy Specific Status=0x00000010                                             |
|                                 | Page: 1/2 (Log Number                                                                                                    | :26)                                                                                     |
|                                 |                                                                                                    | < <previous next="">&gt; First Page Last Page<br/>Refresh Download Clear logs</previous> |

Zde je příklad systémového logu.

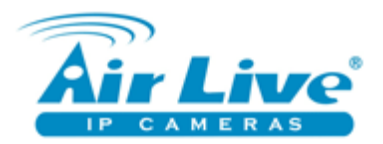

# 5.3 – pokročilé nastavení – DDNS

| Air Live                        |                                                                                                    | www.airlive.com)<br>GW-300NAS Wireless 2T2R 300Mbps Giga NAS Router |
|---------------------------------|----------------------------------------------------------------------------------------------------|---------------------------------------------------------------------|
| ADMINISTRATOR'S MAIN            | MENU -1 Status                                                                                                    | ₩ Wizard Advanced > Logout English                                  |
| BASIC SETTING                   | Second Second Se | CURITY SETTING MANAGED SETTING                                      |
| Status                          | Dynamic DNS                                                                                                    | [HELP]                                                              |
| System Log                      | Item                                                                                                    | Setting                                                             |
| Dynamic DNS                     | > DDNS                                                                                                    | Disable      Enable                                                 |
| * QoS                           | Provider                                                                                                    | DynDNS.org(Dynamic) -                                               |
| • SNMP                          | Host Name                                                                                                    |                                                                     |
| * Routing                       | Username / E-mail                                                                                                    |                                                                     |
| <ul> <li>System Time</li> </ul> | Password / Key                                                                                                    |                                                                     |
| Scheduling                      |                                                                                                    | Save Undo                                                           |
|                                 |                                                                                                    |                                                                     |
|                                 |                                                                                                    |                                                                     |
|                                 |                                                                                                    |                                                                     |
|                                 |                                                                                                    |                                                                     |
|                                 |                                                                                                    |                                                                     |
|                                 |                                                                                                    |                                                                     |

Dynamické DNS (DDNS nebo DynDNS) vyžaduje pokročilé znalosti síťové problematiky. (jen pro pokročilé)

| ADMINISTRATOR'S MAIN | MENU      | 🚽 Status 🖤            | Wizard 🕅 Advan     | iced                       | ► Log  | out English  |  |
|----------------------|-----------|-----------------------|--------------------|----------------------------|--------|--------------|--|
| BASIC SETTING        | S FORWARD | NING RULES 😔 SECURITY | SETTING M ADVANCED | SETTING                    | NAS 🗊  | отоогвох     |  |
| Status               | Qo S R    | tule                  |                    |                            |        |              |  |
| System Log           |           | Item                  |                    | Setting                    |        |              |  |
| Dynamic DNS          | > QoS Co  | ontrol                | Enable             |                            |        |              |  |
| QoS                  | Bandwi    | idth of Upstream      | kt                 | kbps (Kilobits per second) |        |              |  |
| SNMP                 | ID        | Local IP : Ports      | Remote IP : Ports  | QoS Priority               | Enable | Use rule#    |  |
| Routing              | 1         |                       | :                  | High 👻                     |        | (0) Always 🔻 |  |
| System Time          | 2         | :                     |                    | High 👻                     |        | (0) Always 💌 |  |
| Scheduling           | 3         | :                     |                    | High 👻                     |        | (0) Always 💌 |  |
|                      | 4         |                       |                    | High 👻                     |        | (0) Always 🔻 |  |
|                      | 5         |                       |                    | High 👻                     |        | (0) Always 🔻 |  |
|                      | 6         |                       |                    | High 👻                     |        | (0) Always 🔻 |  |
|                      | 7         |                       |                    | High 💌                     |        | (0) Always 💌 |  |
|                      | 8         |                       |                    | High 🔻                     |        | (0) Always 🔻 |  |

# 5.4 – pokročilé nastavení – QoS

Nastavení QoS umožňuje limitovat rychlost připojení jednotlivých uživatelů v zájmu kvalitního připojení všech uživatelů. (jen pro pokročilé)

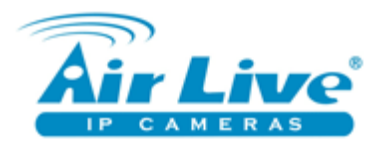

| Air Live                        | IENU  | -/nÎl Status      | GW-300NAS W<br>₩ Wizard | ireless 2T2R 300M<br>Advanced | www.<br>bps Giga M<br>▶ Logout | AS Rout |  |
|---------------------------------|-------|-------------------|-------------------------|-------------------------------|--------------------------------|---------|--|
| BASIC SETTING                   | Forwa | RDING RULES 🙁 SEC | CURITY SETTING          |                               | NAS 🕎 TO                       | OLBOX   |  |
| • Status                        | Rot   | iting Table       |                         |                               |                                | [HELP]  |  |
| System Log                      |       | Item              |                         | Setting                       |                                |         |  |
| <ul> <li>Dynamic DNS</li> </ul> | Dyna  | amic Routing      |                         | RIPv2                         |                                |         |  |
| • QoS                           | Stati | c Routing         | Disable      Enable     |                               |                                |         |  |
| • SNMP                          | ID    | Destination       | Subnet Mask             | Gateway                       | Нор                            | Enable  |  |
| Routing                         | 1     |                   |                         |                               |                                |         |  |
| System Time                     | 2     |                   |                         |                               |                                |         |  |
| Scheduling                      | 3     |                   |                         |                               |                                |         |  |
|                                 | 4     |                   |                         |                               |                                |         |  |
|                                 | 5     |                   |                         |                               |                                |         |  |
|                                 | 6     |                   |                         |                               |                                |         |  |
|                                 | 7     |                   |                         |                               |                                |         |  |
|                                 | 8     |                   |                         |                               |                                |         |  |
|                                 |       |                   | Save                    | 10                            |                                |         |  |

Zde můžete nastavit rating. (jen pro pokročilé)

### 5.6 – pokročilé nastavení – datum a čas

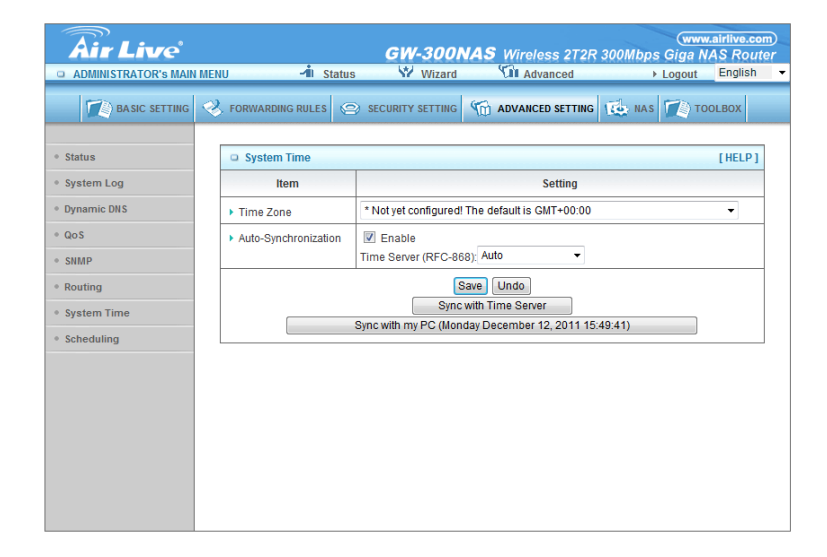

Zde můžete nastavit automatické nastavování data a času z internetu. Doporučujeme ponechat v továrním nastavení.

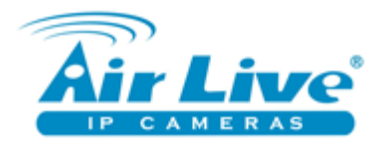

# 5.7 – plánování

| <b>Air Live</b>        |              |             | GW-300          | <b>NAS</b> Wirele | ss 2T2R   | 300Mbps | www<br>Giga N | airlive.co<br>AS Rou |
|------------------------|--------------|-------------|-----------------|-------------------|-----------|---------|---------------|----------------------|
| ADMINISTRATOR'S MAIN N | IENU         | -∕∎i Status | Wizard          | Sî Adv            | anced     | Þ       | Logout        | English              |
| BASIC SETTING          | I FORWARDING | GRULES 🙁    | ECURITY SETTING | M ADVANCE         | D SETTING | NAS     | Т) то         | OLBOX                |
| • Status               | Schedu       | ile Rule    |                 |                   |           |         |               | [HELP]               |
| System Log             |              | Item        |                 |                   | Set       | ting    |               |                      |
| Dynamic DNS            | Schedule     | e           |                 | Enable            |           |         |               |                      |
| QoS                    | Rule#        |             | Rule            | Name              |           |         | Actio         | on                   |
| ▶ SNMP                 | 1            |             |                 |                   |           |         | New /         | \dd                  |
| Routing                | 2            |             |                 |                   |           |         | New A         | Add                  |
| System Time            | 3            |             |                 |                   |           |         | New A         | Add                  |
| Scheduling             | 4            |             |                 |                   |           |         | New/          | \dd                  |
|                        | 5            |             |                 |                   |           |         | New A         | \dd                  |
|                        | 6            |             |                 |                   |           |         | New /         | Add                  |
|                        | 7            |             |                 |                   |           |         | New/          | ١dd                  |
|                        | 8            |             |                 |                   |           |         | New /         | Add                  |
|                        | 9            |             |                 |                   |           |         | New /         | Add                  |
|                        | 10           |             |                 |                   |           |         | New/          | \dd                  |
|                        |              | <           | Previous        | t>> Save A        | dd New Ru | le      |               |                      |

GW-300R/NAS umožňuje plánování (výkonu a dostupnosti). Pokud si nejste jisti, doporučujeme před tímto nastavením kontaktovat naši technickou podporu.

#### 6 – NAS (platí jen pro GW-300NAS)

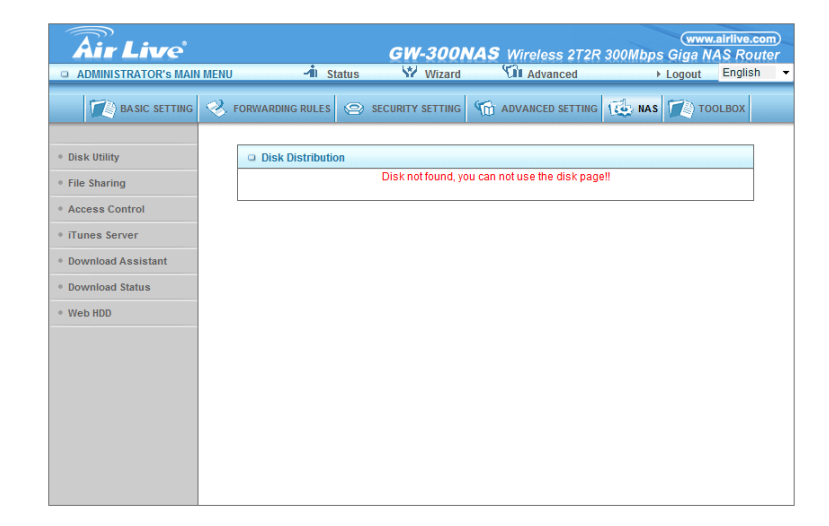

Zde najdete informace o připojeném externím disku nebo USB Flash paměti.

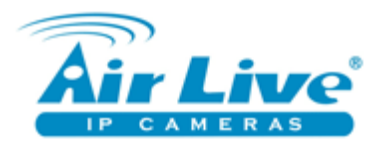

## 6.1 – NAS - nastavení sdílení

|                                        | MENU | -1. St           | GW   | -300    | VAS Wireless 2T2R         | 300Mbps | www.airlive | .com<br>outer<br>sh <del>•</del> |
|----------------------------------------|------|------------------|------|---------|---------------------------|---------|-------------|----------------------------------|
| BASIC SETTING                          | Z    | FORWARDING RULES |      | SETTING | M ADVANCED SETTING        | (       | TOOLBOX     |                                  |
| • Disk Utility                         |      | Basic Setting    |      |         |                           |         |             |                                  |
| File Sharing     Access Control        |      | Computer Name    | m    | NA      | Sett                      | ing     |             |                                  |
| • iTunes Server                        |      | WorkGroup        |      | wo      | RKGROUP                   |         |             |                                  |
| Download Assistant     Download Status |      | Server Comment   |      |         | samba server              |         |             |                                  |
| • Web HDD                              |      |                  | Save | do ]    | FTP Service Configuration |         |             |                                  |
|                                        |      |                  |      |         |                           |         |             |                                  |
|                                        |      |                  |      |         |                           |         |             |                                  |
|                                        |      |                  |      |         |                           |         |             |                                  |
|                                        |      |                  |      |         |                           |         |             |                                  |
|                                        |      |                  |      |         |                           |         |             |                                  |

Zde můžete nastavit jméno a pracovní skupinu v síti. Dále můžete nastavit FTP sdílení. (jen pro pokročilé)

### 6.2 – NAS - nastavení bezpečnosti

| Air Live<br>Administrator's Main     | MENU | -/ii st          | atus   | <b>GW-3</b> (<br>₩ wiz | D <b>OI</b><br>ard | IAS    | Wireless 2T2R       | 300Mbp | www.<br>s Giga N/ | airlive<br>AS Ro<br>Englis | com)<br>uter<br>h ▼ |
|--------------------------------------|------|------------------|--------|------------------------|--------------------|--------|---------------------|--------|-------------------|----------------------------|---------------------|
| BASIC SETTING                        | -    | FORWARDING RULES | 0      | SECURITY SETT          | ING                | 1      | ADVANCED SETTING    | ( kas  | То то             | DLBOX                      |                     |
| • Disk Utility                       |      | User Access Co   | nfigur | ation                  |                    |        | Set                 | ting   |                   |                            |                     |
| Access Control                       |      | Security Level   |        |                        | 0                  | Guest  | mode   Authorizatio | n mode |                   |                            |                     |
| iTunes Server     Oownload Assistant |      |                  |        | Save                   |                    | User ( | Configuration       |        |                   |                            |                     |
| Download Status     Web HDD          |      |                  |        |                        |                    |        |                     |        |                   |                            |                     |
|                                      |      |                  |        |                        |                    |        |                     |        |                   |                            |                     |
|                                      |      |                  |        |                        |                    |        |                     |        |                   |                            |                     |
|                                      |      |                  |        |                        |                    |        |                     |        |                   |                            |                     |
|                                      |      |                  |        |                        |                    |        |                     |        |                   |                            |                     |

Zde nastavíte pravidla přístupu ke sdíleným složkám v síti. Guest mód znamená, že každý se bez hesla dostane do všech složek na externím disku. Authorization mode znamená, že si zvolíte uživatele a hesla pro přístup k datům.

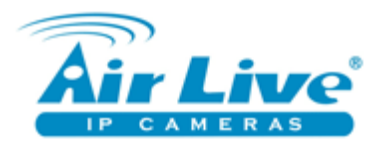

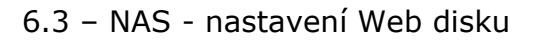

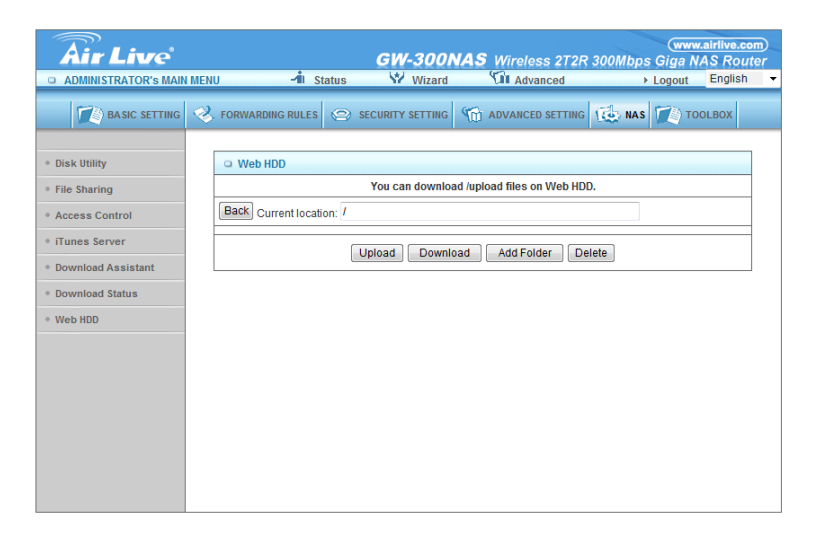

GW-300NAS umožňuje sdílená data automaticky poskytovat na internet. Pokud si nejste jisti, doporučujeme před tímto nastavením kontaktovat naši technickou podporu. Při neopatrném nastavení může dojít k veřejnému sdílení Vašich dat!

### 7 – nástroje správy

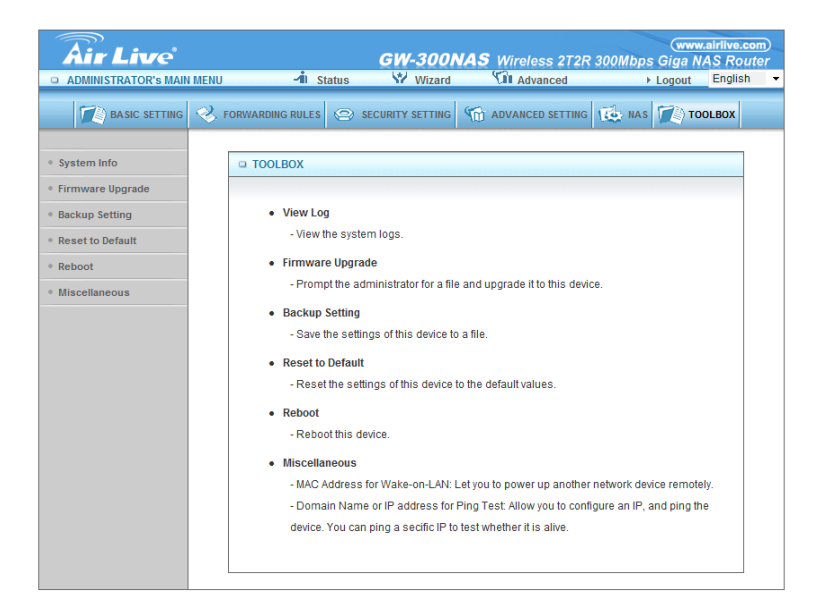

Zde najdete nástroje pro správu routeru GW-300R/NAS. Po kliknutí na Backup Settings se automaticky uloží nastavení routeru do souboru na počítači. Po kliknutí na Reboot se zařízení restartuje. Firmware upgrade – jen pro pokročilé (neodborné zacházení může poškodit zařízení).

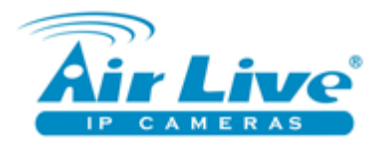

# 7.1 – systémový log

| <b>Air Live</b>                      |                                                                                                    | GW-300N                  | <b>AS</b> Wireless 2T2R                                         | www.airlive.co   | om)<br>ter |  |  |  |
|--------------------------------------|----------------------------------------------------------------------------------------------------|--------------------------|-----------------------------------------------------------------|------------------|------------|--|--|--|
| ADMINISTRATOR'S MAIN                 | IMENU 🚽 Sta                                                                                                    | tus 😾 Wizard             | Advanced                                                        | ► Logout English | -          |  |  |  |
| BASIC SETTING                        | K FORWARDING RULES                                                                                                    |                          | C ADVANCED SETTING                                              | NAS TOOLBOX      |            |  |  |  |
| System Info                          | System Infomation                                                                                                    | n                        |                                                                 |                  |            |  |  |  |
| <ul> <li>Firmware Upgrade</li> </ul> | Item                                                                                                    |                          | Setting                                                         |                  |            |  |  |  |
| Backup Setting                       | WAN Type                                                                                                    | Static IP Address        | Static IP Address                                               |                  |            |  |  |  |
| <ul> <li>Reset to Default</li> </ul> | Display time                                                                                                    | Mon, 12 Dec 2011 14:     | Mon. 12 Dec 2011 14:55:07 +0000                                 |                  |            |  |  |  |
| Reboot                               | System Log                                                                                                    |                          |                                                                 |                  |            |  |  |  |
| Miscellaneous                        | Time                                                                                                    |                          | Log                                                             |                  |            |  |  |  |
|                                      | Dec 12 09:37:46                                                                                                    | kernel: klogd started: E | kernel: klogd started: BusyBox v1.3.2 (2011-11-23 15:29:53 CST) |                  |            |  |  |  |
|                                      | Dec 12 09:37:47                                                                                                    | kernel: Port 0, Neg Su   | ccess                                                           |                  | 1          |  |  |  |
|                                      | Dec 12 09:37:48                                                                                                    | kernel: eth0: Phy Spec   | ific Status=0x00000050                                          |                  | 1          |  |  |  |
|                                      | Dec 12 09:37:49                                                                                                    | kernel: 0xb01100C8==     | =0x00003fff                                                     |                  | 1          |  |  |  |
|                                      | Dec 12 09:37:50                                                                                                    | kernel: Port 0, Neg Su   | ccess                                                           |                  | 1          |  |  |  |
|                                      | Dec 12 09:37:51                                                                                                    | kernel: eth0: Phy Spec   | ific Status=0x00000050                                          |                  | 1          |  |  |  |
|                                      | Dec 12 09:37:52                                                                                                    | kernel: Port 1, Neg Su   | ccess                                                           |                  | 1          |  |  |  |
|                                      | Dec 12 09:37:53                                                                                                    | kernel: Port 2, Neg Su   | ccess                                                           |                  | 1          |  |  |  |
|                                      | Dec 12 09:37:54                                                                                                    | kernel: Port 3, Neg Su   | ccess                                                           |                  | 1          |  |  |  |
|                                      | Dec 12 09:37:55                                                                                                    | kernel: Port 4, Neg Su   | ccess                                                           |                  | 1          |  |  |  |
|                                      | Dec 12 09:37:56                                                                                                    | kernel: eth1: Phy Spec   | ific Status=0x00000010                                          |                  | 1          |  |  |  |
|                                      | Dec 12 09:37:57                                                                                                    | kernel: eth1: Phy Spec   | ific Status=0x00000010                                          |                  | 1          |  |  |  |
|                                      | Dec 12 09:37:58                                                                                                    | kernel: eth1: Phy Spec   | ific Status=0x00000050                                          |                  | 1          |  |  |  |
|                                      | Dec 12 09:37:59                                                                                                    | getpsec: bad csxf        |                                                                 |                  | 1          |  |  |  |
|                                      | Dec 12 09:38:00                                                                                                    | kernel: eth1: Phy Spec   | ific Status=0x00000010                                          |                  |            |  |  |  |
|                                      | Page: 1/2 (Log Number:27)                                                                                               |                          |                                                                 |                  |            |  |  |  |
|                                      | < <previous< td="">     Next&gt;&gt;     First Page     Last Page       Refresh     Download     Clear logs</previous<> |                          |                                                                 |                  |            |  |  |  |

Zde je příklad systémového logu.

# 7.2 – WoL

| <b>Air Live</b>                   |                            | GW-300N       | AS Wireless 2T2R   | www<br>300Mbps Giga N | airlive.com<br>AS Router |
|-----------------------------------|----------------------------|---------------|--------------------|-----------------------|--------------------------|
| ADMINISTRATOR'S MAIN              | MENU 🚽 Status              | Wizard        | Advanced           | ▶ Logout              | English -                |
| BASIC SETTING                     | I FORWARDING RULES         | URITY SETTING | M ADVANCED SETTING | to NAS                | OLBOX                    |
| System Info                       | Miscellaneous Items        |               |                    | [HELP]                |                          |
| Firmware Upgrade                  | Item                       |               | Setting            |                       |                          |
| Backup Setting                    | MAC Address for Wake-on-LA | w             | Wake up            |                       |                          |
| Reset to Default                  | Domain Name or IP address  | for Ping Test | Ping               |                       |                          |
| Reboot                            | Save Undo                  |               |                    |                       |                          |
| <ul> <li>Miscellaneous</li> </ul> |                            |               |                    |                       |                          |
|                                   |                            |               |                    |                       |                          |
|                                   |                            |               |                    |                       |                          |
|                                   |                            |               |                    |                       |                          |
|                                   |                            |               |                    |                       |                          |
|                                   |                            |               |                    |                       |                          |
|                                   |                            |               |                    |                       |                          |
|                                   |                            |               |                    |                       |                          |

Zde můžete nastavit WoL. (jen pro pokročilé)